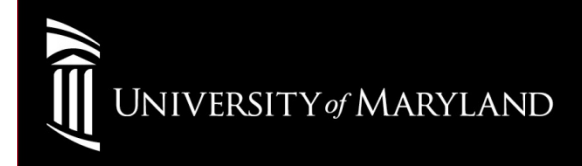

# Wireless Setup

Apple Devices (iPhone, iPad, iTouch)

• On the Device home screen, select **Settings** 

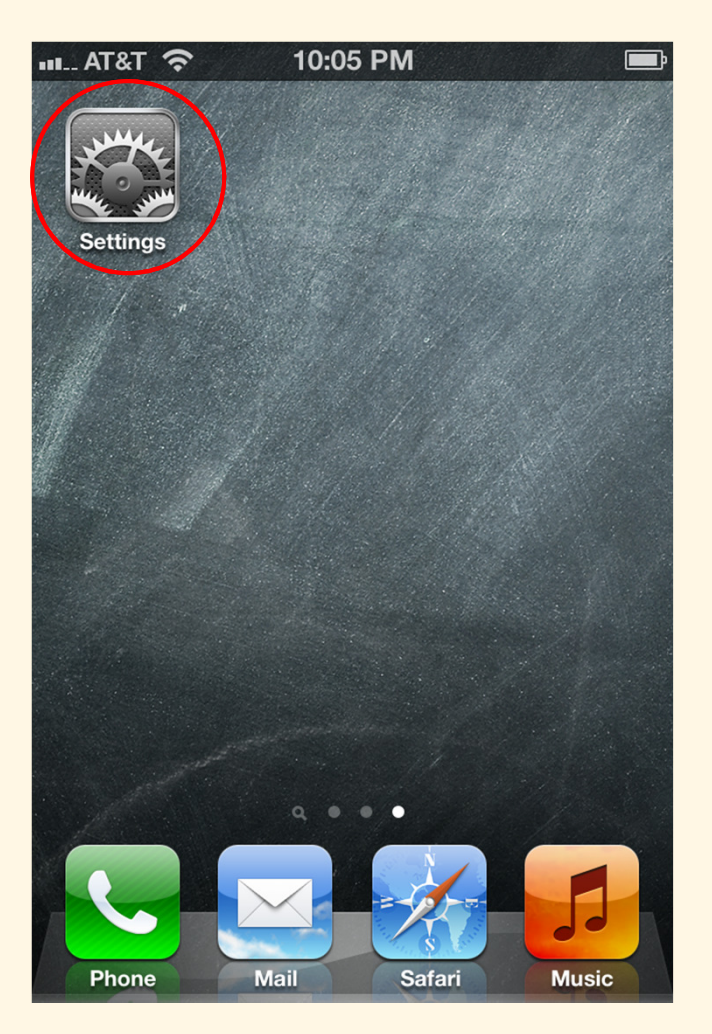

• On the *Settings* menu, select the **Wi-Fi** icon

| AT&T 4G 10:05 PM  | <b>—</b> • |
|-------------------|------------|
| Settings          |            |
| Airplane Mode     | OFF        |
| 🛜 Wi-Fi           | Off >      |
| Notifications     | >          |
| Location Services | On >       |
|                   |            |
| Sounds            | >          |
| Brightness        | >          |
| Wallpaper         | >          |
|                   |            |
| General           | >          |
|                   |            |

• At the Wi-Fi settings ON-OFF switch, select **ON** 

| AT&T 4G 10:06 PM                                                               | <b>—</b>                                          |
|--------------------------------------------------------------------------------|---------------------------------------------------|
| Settings Wi-Fi Netw                                                            | orks                                              |
| Wi-Fi                                                                          |                                                   |
| Choose a Network                                                               |                                                   |
| Other                                                                          | >)                                                |
|                                                                                |                                                   |
| Ask to Join Networks                                                           |                                                   |
| Known networks wil<br>automatically. If no know<br>available, you will be aske | l be joined<br>n networks are<br>d before joining |

a new network.

Select eduroam

| AT&T 4G 9:05 AM       | -       |
|-----------------------|---------|
| Settings Wi-Fi Networ | ks      |
| Wi-Fi                 |         |
| Choose a Network      |         |
|                       | ₽ 🗢 📀   |
| eduroam               | ۵ ج 🌔   |
|                       | ê 후 📀   |
|                       | ê 후 📀   |
|                       | ÷ 📀     |
|                       | A 🗟 🗢 🗎 |
|                       |         |
| eduroam               |         |

• login with:

UMID@eduroam.umaryland.edu

For Example: jdoe@eduroam.umaryland.edu

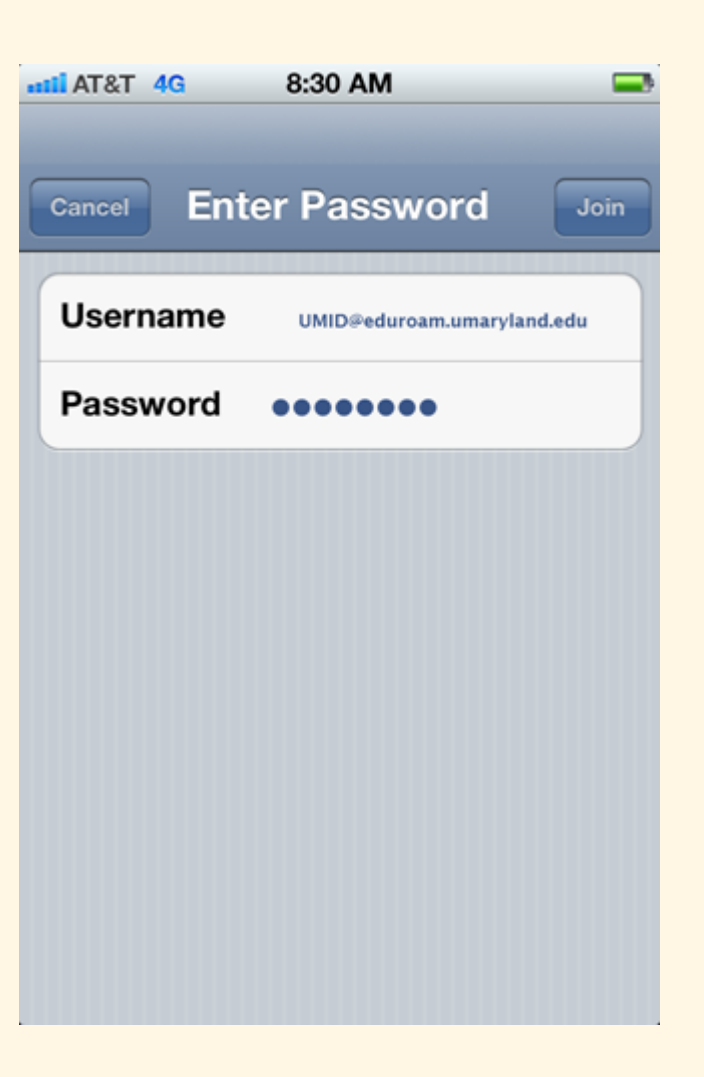

Select Accept
 (First time connections only)

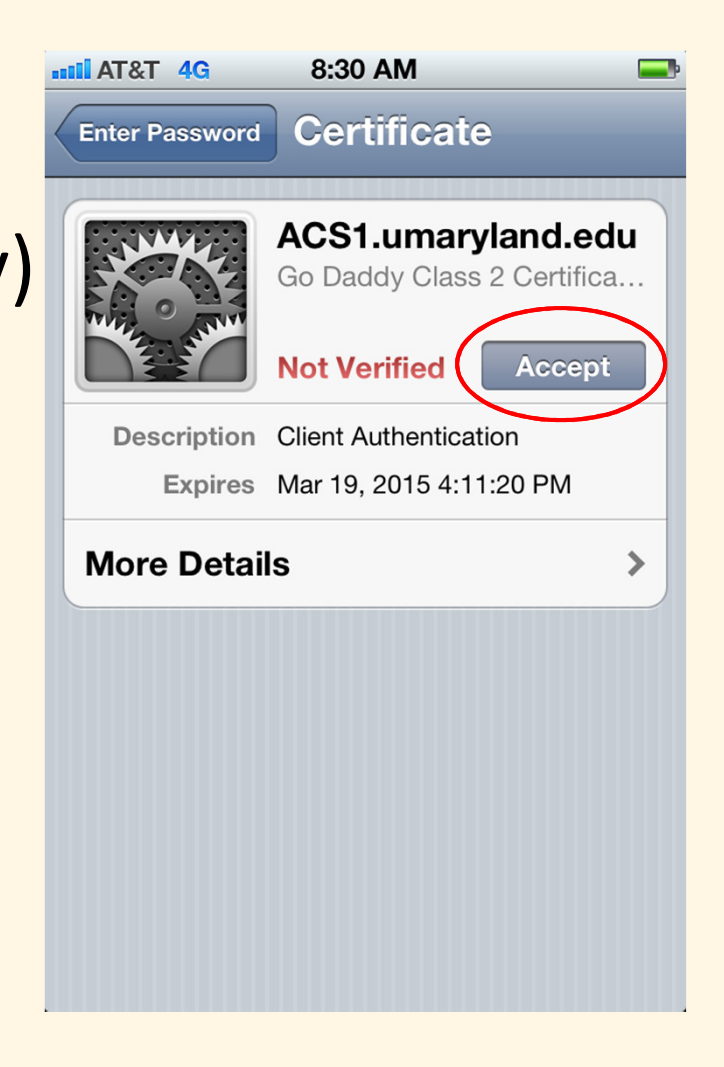

• Wireless Connection Once connected you will see a checkmark next to eduroam

|   | 📶 AT&T 🛜    | 8:30 AM   | -     |
|---|-------------|-----------|-------|
|   | Settings Wi | -Fi Netwo | rks   |
|   |             |           |       |
|   |             |           |       |
|   |             |           |       |
|   |             |           |       |
| C | ✓ eduroam   | $\supset$ | ₽ 🗢 📀 |
|   |             |           |       |
|   |             |           |       |
|   |             |           |       |
|   |             |           |       |
|   |             |           |       |

#### University of Maryland Baltimore Help Section

#### CITS IT Help Desk

| Email:   | help@umaryland.edu                         |
|----------|--------------------------------------------|
| Phone:   | 410-706-HELP(4357)                         |
| Fax:     | 410-706-4191                               |
| Address: | 601 W. Lombard Street, Baltimore, MD 21201 |
| Room:    | 5 <sup>th</sup> Floor, Suite 540           |

#### <u>Hours</u>

| Mon-Fri | 8:00 am – 5:00 pm                         |
|---------|-------------------------------------------|
| Sat-Sun | 8:00 am – 5:00 pm (Phone and E-Mail Only) |